作図画面とは別にサイドテーブルを表示することができます。

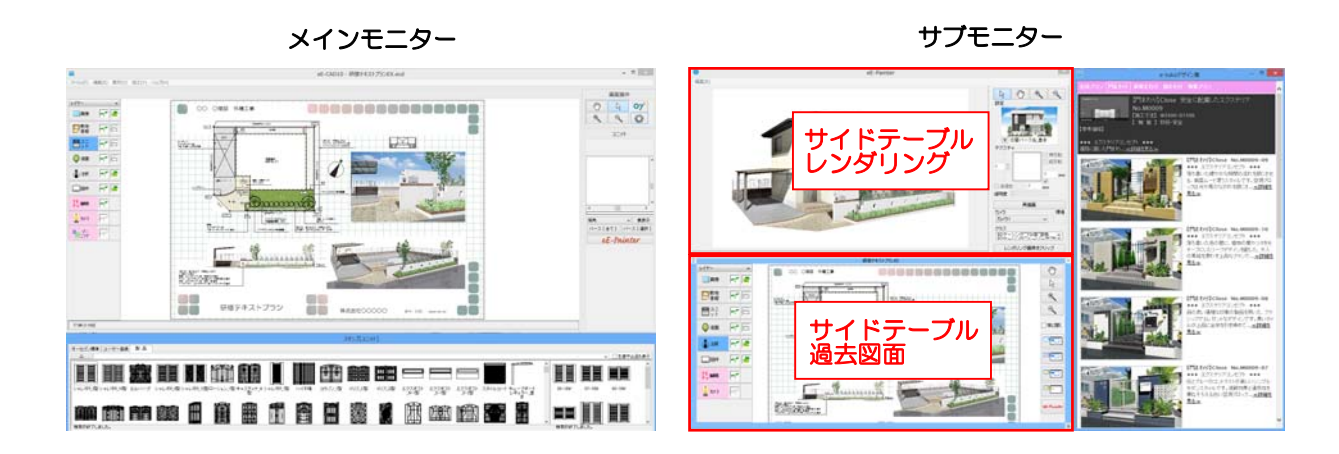

 ・良く使うテラスや植栽などのセット、過去の物件で作成したデータをサイドテーブル
 で開くことができ、作図の画面はそのままで必要な部分のデータをコピー&ペーストで
 きます。
 ・作図をしながら別の物件のレンダリング・エクステリアVRを作成できます。

・eE-CAD画面とサイドテーブルのデータは入れ替え可能です。

・起動時に自動で開くサイドテーブルの登録が可能です。

| ファイル                  |                           |
|-----------------------|---------------------------|
| ファイル(F) 編集(E) 表示(V) 加 | II(Y) ヘルプ(H)              |
| 新規(N)                 | Ctrl+N                    |
| 開<(O)                 | Ctrl+0                    |
| 保存(S)                 | Ctrl+S                    |
| 別名保存新しいサイド            | テーブルを開く:                  |
| 別名保存 新規(何も作図していない状態)  |                           |
| パスワードのサイドテー           | ブルが開きます                   |
| 環境設定                  | 270/3 <del>M</del> CC 9 ° |
| 下絵を取り込む               |                           |
| 新しいサイドテーブルを開く         |                           |
| 現在の図面を新しいサイドテーブル      | で聞く                       |
|                       |                           |
|                       |                           |
| 現在の図面を新しいサー           | イドテーブルで開く:                |
| 現在eE-CADで開いて          | いる図面を新しいサー                |
| ドテーブルで聞きます            |                           |

サイドテーブルの開き方

ファイルメニューから

「新しいサイドテーブルを開く」 または 「現在の図面を新しいサイドテーブルで開く」

を選択するとサイドテーブルの画面が表示されます。

## サイドテーブル画面説明

## メニュー

ファイルを開く:サイドテーブルでeE-CADファイルを開くことができます。 にわなびからファイルを開く:にわなびの図面管理からeE-CADファイルを開くことができます。 最近開いたファイル:最近開いたファイルからeE-CADファイルを開くことができます。 表示:初期倍率・画面拡大・画面縮小・等倍表示・用紙全体から表示を選べます。 選択:全てを選択・選択を反転・種類選択(ユニットレイヤ・造園レイヤのみ) 終了:サイドテーブルを終了します。

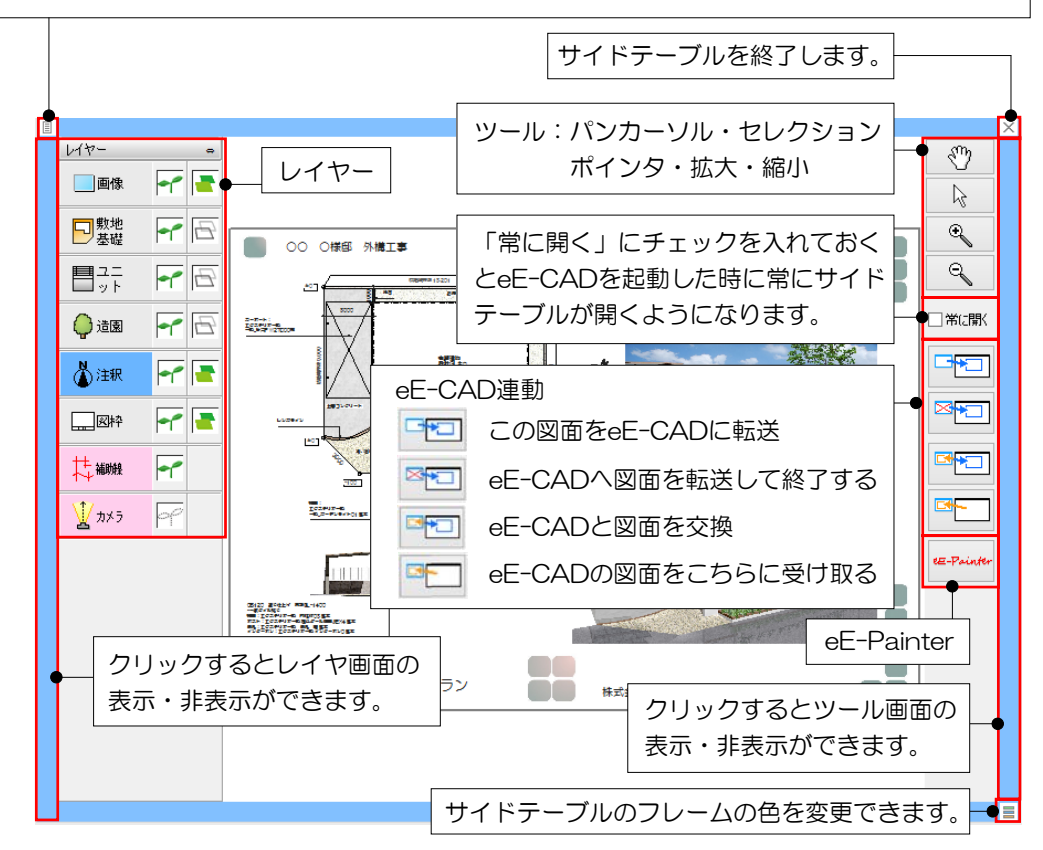

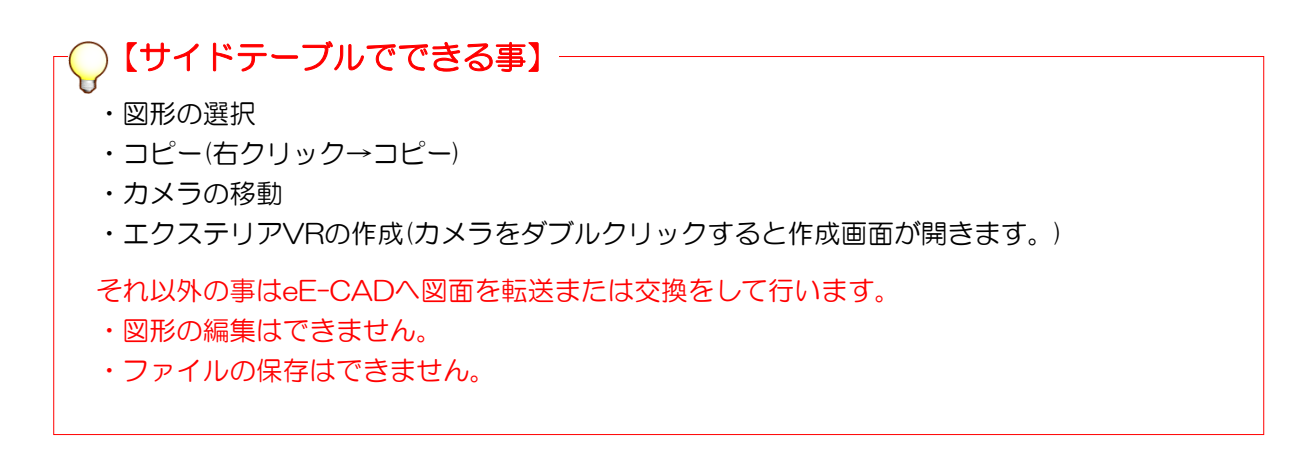

## サイドテーブルeE-Painter画面説明

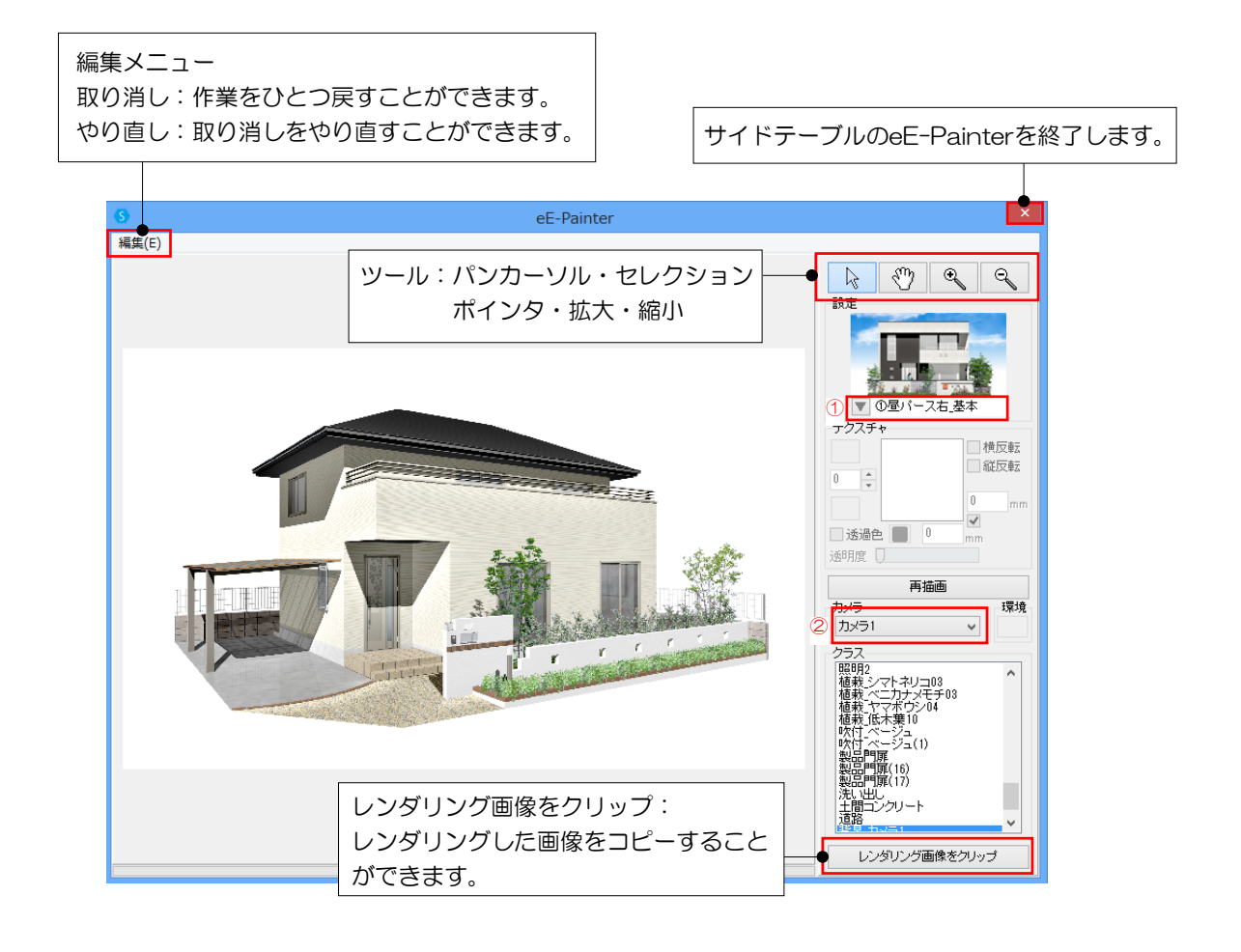

○【サイドテーブルeE-Painterでできる事】

- ・視点(カメラのアングル)変更
- ・レンダリングした画像をコピー(右クリック→コピー)
- ・効果設定の変更 簡易設定(①)
- ・レンダリングするカメラの変更(2)

それ以外の事はeE-CADへ図面を転送または交換をして行います。

- ・図形のテクスチャの編集はできません。
- ・ファイルの保存はできません。
- ・効果設定の詳細設定はできません。

## サイドテーブルの設定

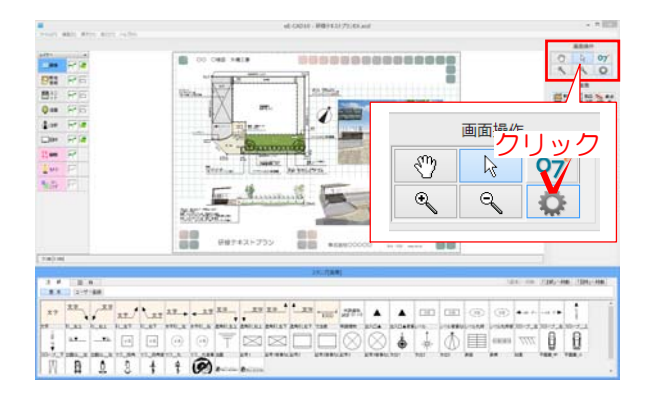

eE-CAD画面右上の画面操作から環境設定のボタンをクリックします。

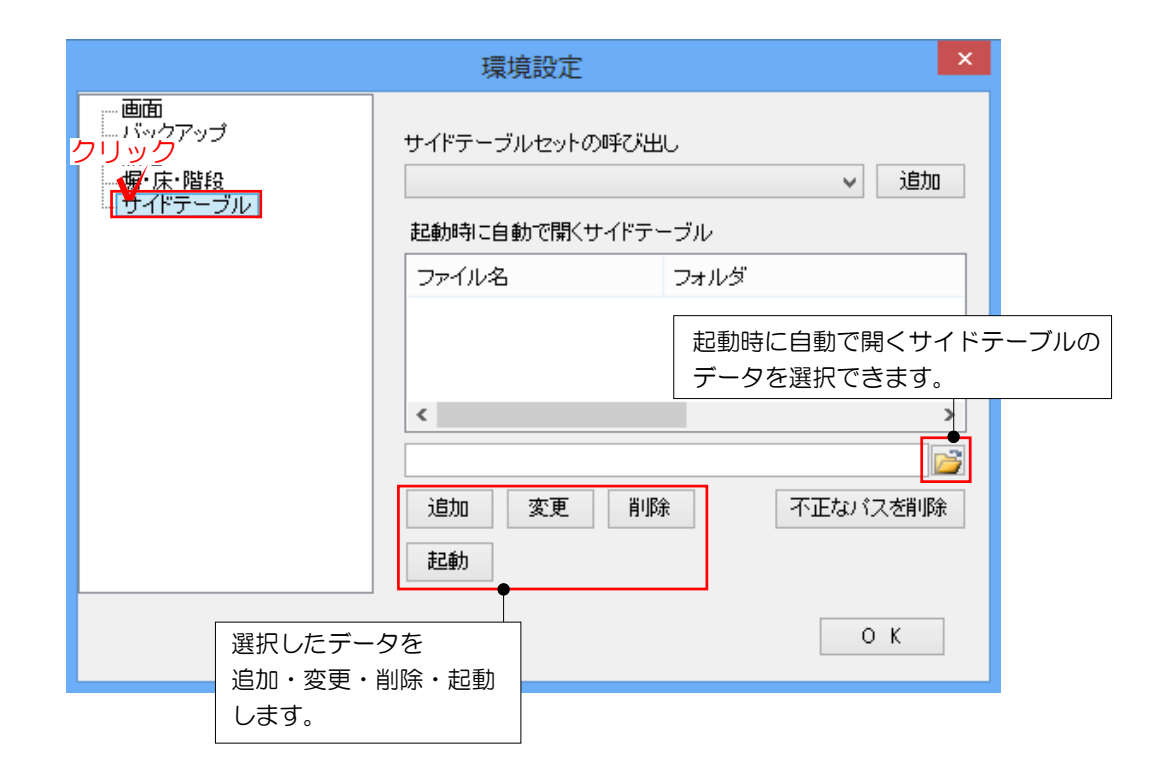